# SURVIVOR® OTR-IMS

In-motion Truck Scale

# Software User Guide

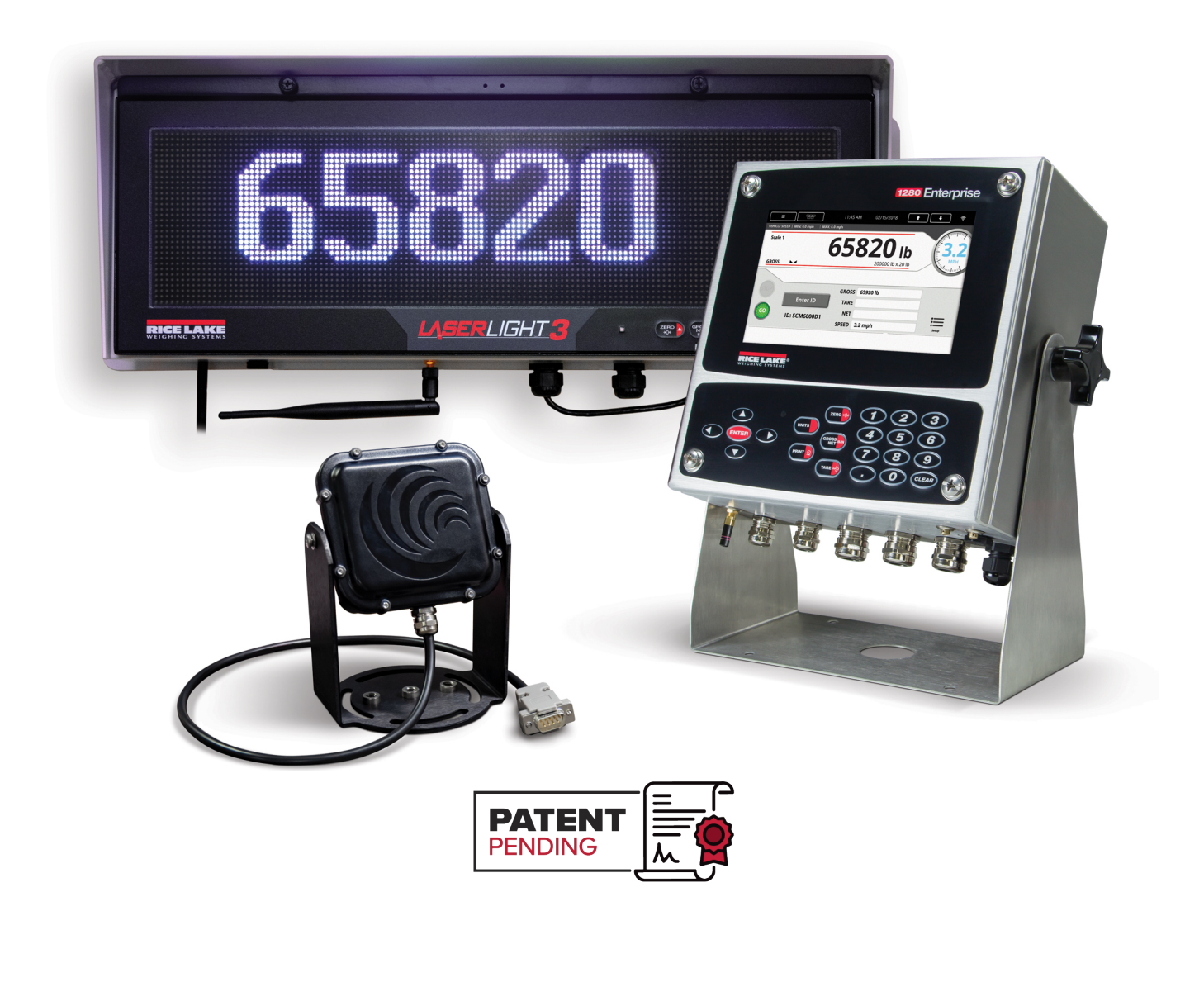

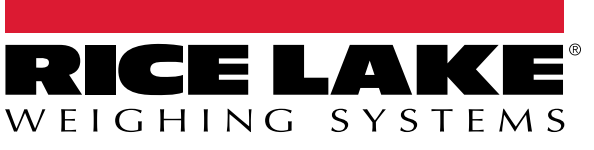

PN 221069 Rev A

© Rice Lake Weighing Systems. All rights reserved.

Rice Lake Weighing Systems<sup>®</sup> is a registered trademark of Rice Lake Weighing Systems. All other brand or product names within this publication are trademarks or registered trademarks of their respective companies.

All information contained within this publication is, to the best of our knowledge, complete and accurate at the time of publication. Rice Lake Weighing Systems reserves the right to make changes to the technology, features, specifications and design of the equipment without notice.

The most current version of this publication, software, firmware and all other product updates can be found on our website:

www.ricelake.com

# **Revision History**

This section tracks and describes manual revisions for awareness of major updates.

| Revision | Date Description |                                                                                          |
|----------|------------------|------------------------------------------------------------------------------------------|
| A        | November 9, 2024 | Initial manual release with product launch; Software Version 1.00; Firmware Version 2.06 |
|          |                  |                                                                                          |
|          |                  |                                                                                          |

Table i. Revision Letter History

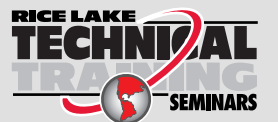

Technical training seminars are available through Rice Lake Weighing Systems. Course descriptions and dates can be viewed at **www.ricelake.com/training** or obtained by calling 715-234-9171 and asking for the training department.

# Contents

| 1.0 | Introduction             |                                                                                                    |                  |  |  |
|-----|--------------------------|----------------------------------------------------------------------------------------------------|------------------|--|--|
|     | 1.1<br>1.2<br>1.3<br>1.4 | Overview .<br>1280 Display .<br>LaserLight3 Remote Display .<br>Sensors .                                                                                                    | 5<br>6<br>7<br>7 |  |  |
| 2.0 | Oper                     | ration                                                                                                    | 8                |  |  |
|     | 2.1                      | Weigh-In-Motion Mode Operating Procedure (Automatic Weighing)         2.1.1       Single Direction Weighing Operating Procedure         2.1.2       Weigh In/Out Weighing Operating Procedure         In Mation Weighing System Procedure | 8<br>8<br>9      |  |  |
| 30  | Seria                    | al Communications – Tickets PC                                                                                                    | 9<br> 1          |  |  |
| 4.0 | Anni                     |                                                                                                    | י<br>וח          |  |  |
| 4.0 | Аррі                     |                                                                                                    | 1 <b>3</b>       |  |  |
|     | 4.1<br>4.2               | Setup Menu                                                                                                    | 13<br>14         |  |  |
|     | 4.3                      | Tag Database                                                                                                    | 14               |  |  |
|     |                          | 4.3.1 Add New Tag Entry                                                                                                    | 15               |  |  |
|     |                          | 4.3.2 Edit Existing Tag Entry.                                                                                                    | 15               |  |  |
|     |                          | 4.3.3 Delete Existing Tag Entry                                                                                                    | 15               |  |  |
| 5.0 | Data                     | base Tables                                                                                                    | 6                |  |  |
| 6.0 | Hard                     | ware Setup                                                                                                    | 7                |  |  |
|     | 6.1                      | 1280 Screen Size/Type                                                                                                    | 17               |  |  |
|     | 6.2                      | Option Card Location                                                                                                    | 17               |  |  |
|     | 6.3                      | Digital I/O                                                                                                    | 17               |  |  |
|     | 6.4<br>6.5               | Serial Ports                                                                                                    | 17               |  |  |
|     | 0.5<br>6.6               | USB Port                                                                                                    | 17               |  |  |
|     | 6.7                      | SD Card Slot                                                                                                    | 18               |  |  |
|     | 6.8                      | Sensor Wiring                                                                                                    | 18               |  |  |
| 7.0 | Spec                     | ifications                                                                                                    | 9                |  |  |

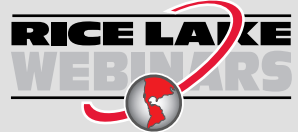

Rice Lake continually offers web-based video training on a growing selection of product-related topics at no cost. Visit **www.ricelake.com/webinars** 

# 1.0 Introduction

This manual provides operation and setup instructions for the Survivor OTR-IMS system.

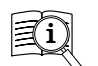

Manuals are available from Rice Lake Weighing Systems at www.ricelake.com/manuals

Warranty information is available at www.ricelake.com/warranties

# 1.1 Overview

The OTR-IMS system is an in-motion, single draft truck scale package that captures, displays and records legal-for-trade weights from vehicles crossing the truck scale in motion at speeds up to 6 mph without stopping the vehicle. Weight data can be trasmitted via serial port to a PC to populate a spread sheet and to a printer to print weight, time and date, ID number, speed, direction, gross, tare and net weight for each transaction.

#### Features include

- · Vehicle tare weight by identification number
- · Single direction traffic weighing
- Bidirectional traffic weighing
- · Capability to save weightment to database, print or send ticket via email

#### **Required Hardware**

The software interfaces with the following hardware:

- 1280 Enterprise Indicator
- · New or existing concrete or steel deck Survivor OTR Truck Scale
- · Speed sensors
  - · One speed sensor for single direction weighing or
  - · Two sensors for bidirectional weighing
- LaserLight3 Remote Display
  - · One remote display for single direction weighing or
  - · Two remote displays for bidirectional weighing

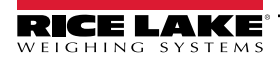

# 1.2 1280 Display

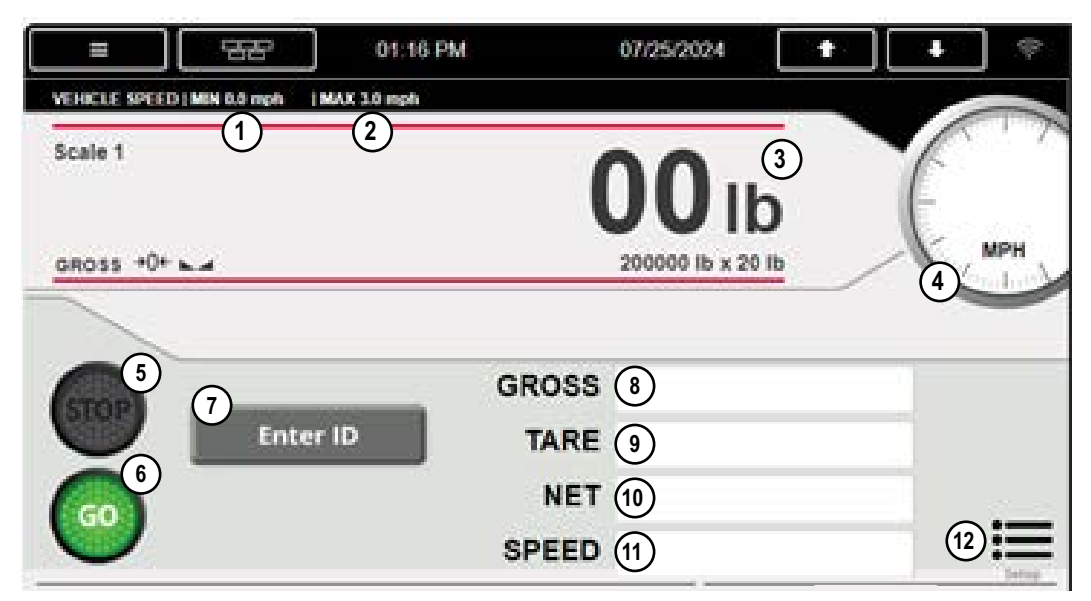

Figure 1-1. Home Screen

| Item No. | ltem                   | Description                                                                      |
|----------|------------------------|----------------------------------------------------------------------------------|
| 1        | Minimum Vehicle Speed  | Displays allowable minimum vehicle speed                                         |
| 2        | Maximum Vehicle Speed  | Displays allowable Max Speed                                                     |
| 3        | Instant Weight Display | Displays live weight reading                                                     |
| 4        | Instant Speed Display  | Displays live speed reading                                                      |
| 5        | Red Stop Light         | Indicates vehicle is moving greater than Max Speed                               |
| 6        | Green Go Light         | Indicates vehicle is moving less than Max Speed and scale is ready for weighment |
| 7        | Enter ID Button        | Press to enter truck ID manually                                                 |
| 8        | Gross Weight           | Displays Gross Weight associated with ID weightment                              |
| 9        | Tared Weight           | Displays Tared Weight associated with ID weightment                              |
| 10       | Net Weight             | Displays Net Weight associated with ID weightment                                |
| 11       | Registered Speed       | Displays Max Speed associated with ID wieghment                                  |
| 12       | Setup Menu             | Press to enter program Setup Menu                                                |

Table 1-1. Home Screen

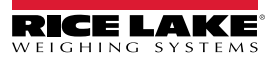

# 1.3 LaserLight3 Remote Display

The LaserLight3 displays status information about the weight value and speed of the vehicle on the scale as the vehicle crosses the scale.

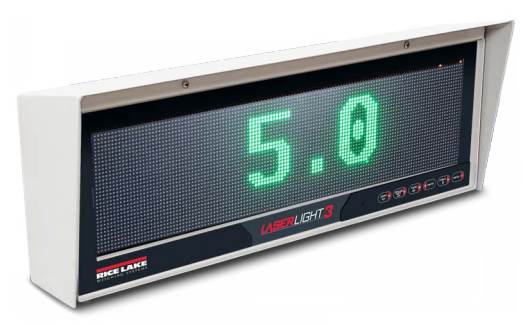

Figure 1-2. Front Panel Speed Display

### 1.4 Sensors

Refer to the radar sensor user manual and installation guide for more information on the radar sensors.

Install one speed sensor and one remote display at the end of the scale facing each required direction of traffic. Speed sensor must be placed so that it can detect vehicle speed along the entire length of the scale. Maximum cable run length is 100 ft.

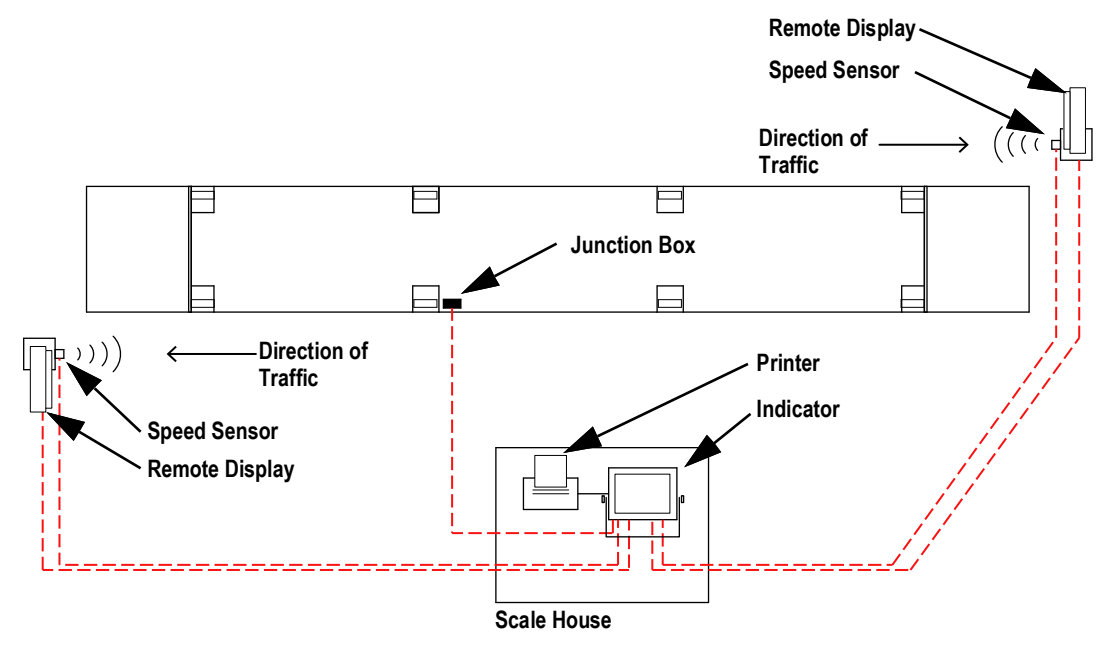

Figure 1-3. In-Motion Layout

NOTE: Single direction traffic does not allow detection of vehicle movement if the vehicle is entering the scale from the wrong direction. If a vehicle is not detected prior to weight being detected on the scale, the indicator displays "WRONG DIRECTION" and the remote displays "DIRECTION ERROR." No weight information is displayed as a result of this condition.

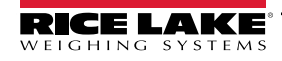

# 2.0 Operation

The system is equipped with both a static and weigh-in-motion modes of operation. This is selected from the indicator setup menu. When placed in the static mode the scale functions as a normal static truck scale showing real-time weight on the remote display and on the indicator display. The same truck tare database and ID numbers are used for both static and WIM weighing. When truck scale is in static mode, the Speed Sensors are ignored and no velocity information is displayed. When the system is in weigh in-motion mode, and a vehicle stops on the scale, the system automatically changes to static weighing mode.

The system communicates status with the following display messages:

| Status                   | Description                                                                                                    |
|--------------------------|----------------------------------------------------------------------------------------------------|
| Initiation               | Before weighing can occur, the scale must be empty, stable at zero and the remote must display green numbers.                                                                                                    |
|                          |                                                                                                    |
| Weight Stability         | If the system cannot reach a stable weight, or there is insufficient <b>Data Acquisition Time</b> , the indicator and LaserLight3 display<br>INVALID WEIGHT.                                                                                                    |
| Maximum Speed            | LaserLight3 displays live speed value in green if speed is below <i>Max Speed</i> during weighing. If the vehicle speed exceeds the <i>Max Speed</i> , the LaserLight3 displays the words <b>SLOW DOWN</b> in red below the live vehicle speed. If system does not clear by registering the speed below <i>Max Speed</i> long enough for system to register weighment, system displays <b>INVALID WEIGHT</b> . |
|                          | 7.0<br>SLOW DOWN                                                                                                    |
| Minimum Speed            | If a vehicle slows to a stop on the scale while the system is in In-Motion mode, the system automatically reverts to static mode and displays captured weight.                                                                                                    |
|                          | 65820                                                                                                    |
| Change Speed             | If the vehicle's speed changes more than the change in speed value, the weighing process is aborted and INVALID WEIGHT displays.                                                                                                    |
| Directional Error        | On a bidirectional system, if both speed sensors detect multiple vehicles, DIRECTION ERROR displays.                                                                                                    |
| Data Acquisition<br>Time | If the vehicle is not on the scale for the required <b>Data Acquisition Time</b> , the weighing process is aborted and <b>INVALID WEIGHT</b> displays.                                                                                                    |

Table 2-1. Error Messages

# 2.1 Weigh-In-Motion Mode Operating Procedure (Automatic Weighing)

### 2.1.1 Single Direction Weighing Operating Procedure

- 1. Scan driver RFID or press Enter ID button on the indicator and enter the Truck ID to use custom database weighing settings (Figure 1-1 on page 6). If no tag ID is entered, system reverts to system default settings.
- 2. Drive forward if LaserLight3 displays live speed as zero or in green.
- 3. Maintain a speed of less than *Max Speed* across the scale (see speed note in Table 2-1 on page 8).
- 4. Once vehicle is fully off of the scale, the system:
  - Stores a record in the transaction database and/or emails it to configured email address.
  - Prints an outbound ticket.

#### 2.1.2 Weigh In/Out Weighing Operating Procedure

#### Weigh In

- 1. Scan driver RFID or press Enter ID button on the indicator and enter the Truck ID to use custom database weighing settings (Figure 1-1 on page 6). If no tag ID is entered, system reverts to system default settings.
- 2. Drive forward if LaserLight3 displays live speed as zero or in green.
- 3. Maintain a speed of less than *Max Speed* across the scale (see speed note in Table 2-1 on page 8).
- 4. Once vehicle is fully off of the scale, the system:
  - Stores a record of the weighment in the inbound database.
  - Prints an inbound ticket (Figure 3-1 on page 11).

#### Weigh Out

- 1. Scan driver RFID or press Enter ID button and enter the Truck ID.
- 2. If LaserLight3 displays green speed value, drive forward.
- Maintain a speed of less than Max Speed across the scale (see speed note in Table 2-1 on page 8).
- 4. Once vehicle is fully off of the scale, the system:
  - · Performs value swapping if necessary.
  - Calculates Net weight based on inbound weighment.
  - Stores a record in the transaction database.
  - Prints an Outbound ticket (Figure 3-3 on page 11).
  - · Deletes inbound weighment from database.

#### 2.2 In-Motion Weighing System Process

The system in-motion weight capture process is the same for single direction and Weigh In/Out weighments.

1. When ID is entered, system checks database for Tare, Threshold and Peak associated with ID.

#### 📝 NOTE: The system reverts to default settings if no ID is entered or ID database Tare, Threshold, or Peak value is 0.

- 2. The approach of the vehicle is detected by the speed sensors when the steering tires first enter the platform. The speed sensor defines the direction of travel and the speed of the approaching vehicle.
- 3. Vehicle proceeds at less than the *Max Speed* over the scale.
- 4. When weight is measured above the *Truck Threshold*, the system determines when the last axle of the vehicle is on the platform and, system starts capturing weights at the A/D sample rate.
- 5. The weighing process continues until the *Peak Time* is exceeded.
  - · Throughout the weighing process, the system monitors the action of the vehicle looking for any operational errors. If an error is detected, and error message is displayed for both the operator and the vehicle driver, and the weighing process is aborted (see Table 2-1 on page 8).
- 6. If speed was non-zero and there were no errors, system calculates maximum scale weight by averaging middle 1/3 of all captured weights within the and weight displays.

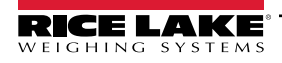

- 7. System performs the following actions:
  - If Weigh In/Out is Enabled
    - · System queries the inbound database with entered ID
      - If ID is found, weighment is considered outbound and system:
        - Performs value swapping (if necessary)
        - · Calculates Net weight based on the inbound weighment
        - · Stores a record in the transaction database
        - Prints Outbound ticket
        - · Deletes inbound weighment
      - If ID is not found, weighment is considered inbound and system stores a record in the inbound database and prints an inbound ticket.
  - If Weigh In/Out is Disabled

- If Truck Tare value is associated with Truck ID, system Tares to value in database.
- System stores a record in the transaction database. Net field of database is 0.
- System prints an Outbound Ticket.
- 8. When the weight is calculated, the system performs the following:
  - Remote display shows the total weight
  - Laserlight3 display returns to green 0.0.

NOTE: Scale must return to zero before system resets to step 1.

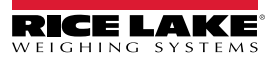

# 3.0 Serial Communications – Tickets, PC

#### Weigh In Ticket – Auxfmt 1

The program uses Auxiliary Print Format #1 for inbound weigh tickets. Format is modified through the 1280 front panel or by using Revolution<sup>®</sup> PC software.

```
IN

Truck ID 333

Gross 63001b

Tare 01b

Net 63001b

HH:MM PM MM/DD/YYYY

Speed 3.2 mph
```

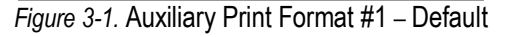

| IN                   |                            |
|----------------------|----------------------------|
| Truck ID 3           | 333                        |
| Gross<br>Tare<br>Net | 6300 lb<br>0 lb<br>6300 lb |
| HH:MM PM 1           | MM/DD/YYYY                 |
| Speed                | STATIC                     |
|                      |                            |

Figure 3-2. Auxiliary Print Format #1 - Static Reading

#### Weigh Ticket — Auxfmt 2 Weigh out (if Weigh-In / Out enabled)

The program uses Auxiliary Print Format #2 for outbound weigh tickets. Format is modified through the 1280 front panel or by using Revolution<sup>®</sup> PC software.

| OUT                  |                            |  |
|----------------------|----------------------------|--|
| Truck ID             | 333                        |  |
| Gross<br>Tare<br>Net | 6300 lb<br>0 lb<br>6300 lb |  |
| HH:MM PM             | MM/DD/YYYY                 |  |
| Speed                | 3.2 mph                    |  |
|                      |                            |  |

Figure 3-3. Auxiliary Print Format #1 – Default

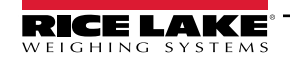

#### **User Strings**

If additional information is needed on the print tickets, user strings can be added to print format in Revolution<sup>®</sup> PC software. Add <USn> to print format where N represents the user sting number

| User String Number                           | Data Output     |
|----------------------------------------------|-----------------|
| User String 1 <us1></us1>                    | Truck ID        |
| User String 2 <us2></us2>                    | Gross Weight    |
| User String 3 <us3></us3>                    | Time            |
| User String 4 <us4></us4>                    | Date            |
| User String 5 <us5></us5>                    | Tare Weight     |
| User String 6 <us6></us6>                    | Net Weight      |
| User String 55 <us55></us55>                 | Reprint Ticket  |
| User String 60 <us 60=""></us>               | Direction Name  |
| User String 61,62 <us61><us62></us62></us61> | Speed or STATIC |

Table 3-1. User Strings

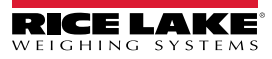

# 4.0 Application Setup and Configuration

# 4.1 Setup Menu

The Setup menu can be password-protected and offers access to the following:

|                      | 10:56 AM                    | 08/21/2024                   | t        | <u>چ</u>                   |
|----------------------|-----------------------------|------------------------------|----------|----------------------------|
| Scale 1 GROSS        | 00 <sup>Ib</sup> Program    | : SZ214335 1.00              |          | Exit                       |
| Setup Password       | Threshold Weight<br>5000 lb | Weigh In / Out<br>Disabled   | Т        | Clear<br>Transaction       |
| Import / Export      | Max Speed<br>4.00 mph       | Static / In Motion<br>Static |          | Clear<br>Inbound           |
| Peak Time<br>4.0 sec | Display Time<br>3.0 sec     | Direction 1 Name<br>IN       | HID<br>; | Reader Type<br>Smartpass   |
| Tag<br>Database      | Remote Type<br>Laserlight 3 | Direction 2 Name<br>OUT      | Sm<br>S  | artpass Type<br>hort Range |
|                      |                             | Prin                         | t Queue  | d                          |

Figure 4-1. Setup Menu

| Parameter /Icon                                                                                | Default                      | Description                                                                                                    |  |
|------------------------------------------------------------------------------------------------|------------------------------|----------------------------------------------------------------------------------------------------|--|
| Setup Password                                                                                 | ""                           | Changes the entry password. If not set, system will not prompt for a password to enter the setup menu                                                                                                    |  |
| Threshold Weight                                                                               | 5000 lb                      | Weight required to intiate weighment                                                                                                    |  |
| Weigh In / Out                                                                                 | <b>Disabled</b> /<br>Enabled | If enabled, program logs weight twice per ID. One gross weighment per ID for inbound transactions and one net weight per ID, calculated from inbound and outbound weighments.                                                                |  |
| Clear Transactions                                                                             | -                            | Clears Transaction; Yes, No                                                                                                    |  |
| Import / Export                                                                                | -                            | Export database to micro SD or USB drive; Standard 1280 function                                                                                                    |  |
| Max Speed                                                                                      | 4.0 mph                      | Max speed allowed for weighment. Remote display reads "SLOW DOWN" in red below the live vehicle speed if max speed is exceeded. NTEP legal-for-trade maximum speed range is 1-6 mph with a maximum change of 3 mph within a weighment cycle. |  |
| Static / In-Motion                                                                             | Static / In-Motion           | Toggle between in-motion weighing and standard static weighing<br>NOTE: If scale is in Static mode, Weigh-In/Out is not available                                                                                                    |  |
| Clear Inbound                                                                                  | -                            | Clears Inbound database                                                                                                    |  |
| Peak Time                                                                                      | 4.0 sec                      | Wait time at peak, stable weight before transaction is logged; NTEP legal-for-trade minimum 1.5 seconds                                                                                                    |  |
| Display Time                                                                                   | 3.0 sec                      | Length of time axle weight is displayed on the remote display after transaction is finalized                                                                                                    |  |
| Direction 1 Name                                                                               | IN                           | Change direction 1 name                                                                                                    |  |
| HID Reader Type HID / Smartpass Toggle between HID and smartpass reader type                   |                              | Toggle between HID and smartpass reader type                                                                                                    |  |
| Tag Database         View, Add, Edit, Delete tags from the Tag Database Section 4.3 on page 14 |                              | View, Add, Edit, Delete tags from the Tag Database Section 4.3 on page 14                                                                                                    |  |
| Remote Type                                                                                    | Laserlight 3                 | ght 3 NOTE: System does not work with the Laserlight 2                                                                                                    |  |
| Direction 2 Name                                                                               | OUT                          | Change direction 2 name                                                                                                    |  |
| Smartpass Type                                                                                 | Short Range /<br>Long Range  | Change smartpass card type;<br>NOTE: If reader type is set to HID, Smartpass Type is not available                                                                                                    |  |

Table 4-1. Truck In/Out Application Setup and Configuration

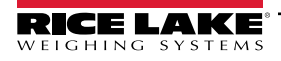

## 4.2 Import/Export Database

Database information can be imported and exported onto an SD Card or a USB Flash Drive. System diagnostics can be exported via ports in the 1280 Enterprise Indicator. See the 1280 Enterprise Indicator Technical Manual for SD and USB port locations and Import/Export processes.

|                      |           | 12:24 PM                    | 08/23/2024               | •           |             | (((- |
|----------------------|-----------|-----------------------------|--------------------------|-------------|-------------|------|
| Scale 1<br>GROSS →0+ |           | 00 <sup>Ib</sup> Program    | n: SZ214335 <sup>-</sup> | Da          | tabases     |      |
| Setup Password       |           | Threshold Weight<br>5000 lb | Weigh In / C<br>Disabled |             | nt Database |      |
| Import / I           | Export    | Max Speed<br>4.00 mph       | Static / In Mo<br>Static |             |             |      |
| Peak T<br>4.0 s      | ïme<br>ec | Display Time<br>3.0 sec     | Direction 1 Na<br>IN     | ·           |             |      |
| Tag<br>Datab         | )<br>ase  | Remote Type<br>Laserlight 3 | Direction 2 Na<br>OUT    | Back        |             |      |
|                      |           |                             | F                        | Print Queue | ed          |      |

Figure 4-2. Import/Export Database

## 4.3 Tag Database

The tag database is a record of regular users and any custom settings of Tare, Threshold Weight and Data Aquisition time. The tag database can be altered using Revolution software or by selecting the Tag Database in the Setup Menu (Figure 4-1 on page 13).

Press **Page** Up or **Page** Down to navigate the Tag Selection.

Return to the Setup Menu by pressing 🔀 .

|           |      | 11:10 AM | 08/21/    | 2024         | <b>↓</b>     |
|-----------|------|----------|-----------|--------------|--------------|
| Tag Selec | tion |          |           | Page 1 of 2  |              |
| ID        | Tare |          | Threshold | Peak         | Exit         |
| 220       | 0    |          | 15000     | 3.5          |              |
| 250       | 0    |          | 22000     | 4.5          | Page Up      |
| 280       | 0    |          | 24500     | 4.5          |              |
| 320       | 0    |          | 23500     | 2.0          | Page Down    |
| 350       | 0    |          | 32500     | 4.0          | Add Entry    |
| 37        | 0    |          | 5000      | 4.0          |              |
| 38        | 0    |          | 6000      | 4.0          | Edit Entry   |
| 380       | 0    |          | 40000     | 3.0          | Delete Entry |
|           |      |          |           | Print Queued |              |

Figure 4-3. Tag Database

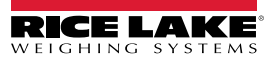

#### 4.3.1 Add New Tag Entry

To add a new tag to the database:

- 1. Select Add Entry (Figure 4-3 on page 14).
- 2. Enter a unique Scan/Tag ID number to identify vehicle.
- 3. Chose Tare Type:
  - Enter Tare Manually enter a vehicle specific tare weight.
  - Live Weight Tag uses system default tare.
- 4. Enter Tag Threshold Weight:
  - Yes Manually enter a tag threshold weight.
  - No Tag uses system default threshold weight.
- 5. Enter Tag Peak Time
  - If peak time is zero, tag uses system default peak time.

#### 4.3.2 Edit Existing Tag Entry

- 1. Select tag to be edited. Tag displays red (Figure 4-3 on page 14).
- 2. Select <u>2</u> Edit Entry.
- 3. Chose Tare Type:
  - Enter Tare Manually enter a vehicle specific tare weight.
  - Live Weight Tag uses system default tare.
- 4. Enter Tag Threshold Weight:
  - · Yes Manually enter a tag threshold weight.
  - No Tag uses system default threshold weight.
- 5. Enter Tag Peak Time:
  - If peak time is zero, tag uses system default peak time.

#### 4.3.3 Delete Existing Tag Entry

- 1. Select tag to be edited. Tag displays red (Figure 4-3 on page 14).
- 2. Select \_\_\_\_\_ Delete Entry. Entry instantly deletes.

# 5.0 Database Tables

Report Database is used for Reporting in the iRite program.

| Field     | Туре   | Description                |
|-----------|--------|----------------------------|
| ID        | String | Truck ID - 15 alphanumeric |
| Tare      | Real   | Gross weight               |
| Threshold | Real   | Threshold Weight           |
| Data      | Real   | Data Aquisition Time       |

Table 5-1. Tag ("Tag") Database 1,000

| Field | Туре     | Description                |
|-------|----------|----------------------------|
| ID    | String   | Truck ID - 15 alphanumeric |
| Gross | Real     | Gross weight               |
| DT    | Datetime | Time/date of weighment     |

Table 5-2. Inbound ("Inbound") Database 1,000

| Field | Туре     | Description                |
|-------|----------|----------------------------|
| ID    | String   | Truck ID - 15 alphanumeric |
| Gross | Real     | Gross weight               |
| Tare  | Real     | Tare weight                |
| Net   | Real     | Net weight                 |
| DT    | Datetime | Time/date of weighment     |

Table 5-3. Transaction ("Trans") Database 5,000

NOTE: System deletes 25% of oldest records when the transaction database reaches maximum capacity.

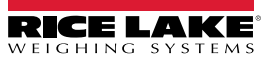

# 6.0 Hardware Setup

## 6.1 1280 Screen Size/Type

| NIT | 1280 Screen Size/Type<br>(12 in or 7.5 in) |
|-----|--------------------------------------------|
| 500 | 7.5 in                                     |

Table 6-1. 1280 Screen Size/Type

# 6.2 Option Card Location

| Slot | Туре                                    |
|------|-----------------------------------------|
| 1    | Single Channel A/D Card                 |
| 2    | Dual Serial                             |
| 3    | Dual Serial (Optional for bidirectional |
| 4-6  | Not used                                |

Table 6-2. Option Card Locations

# 6.3 Digital I/O

| Slot | Bit | Туре   | Function           |
|------|-----|--------|--------------------|
| 0    | 1   | Output | Green Light        |
| 0    | 2   | Output | Red Light          |
| 0    | 3-8 | Off    | Currently Not Used |

Table 6-3. Digital I/O

## 6.4 Serial Ports

| Port | Туре | Description                                                      | Setup           |
|------|------|------------------------------------------------------------------|-----------------|
| 1    | CMD  | Custom America Printer                                           | 19200, 8, N, 1  |
| 2    | CMD  | Stop N Go LaserLight 3                                           | 115200, 8, N, 1 |
| 7    | PROG | Direction 1 - Speed Sensor 115200,8,N,1                          |                 |
| 8    | CMD  | Stop N Go LaserLight 3 (used for bidirectional) 115200,8,N,1     |                 |
| 9    | PROG | Direction 2 - Speed Sensor (used for bidirectional) 115200,8,N,1 |                 |
| 10   | CMD  | Opitional HID/Smartpass Reader 9600,8,N,1                        |                 |

Table 6-4. Serial Ports

# 6.5 Ethernet TCP/IP Port

| Port  | Туре | Description                                                              | Setup        |
|-------|------|--------------------------------------------------------------------------|--------------|
| 10001 | CMD  | Waits for connection from software/device i.e. Revolution or Interchange | TCP Server   |
| 10001 | CMD  | LaserLight 3                                                             | TCP Client1  |
| 10002 | CMD  | Currently Not Used                                                       | TCP Client 2 |
| 3000  | CMD  | Web Server                                                               | Web Server   |

Table 6-5. Ethernet TCP/IP Port

## 6.6 USB Port

| Port | Туре | Description        | Setup |
|------|------|--------------------|-------|
| 3    | CMD  | Currently Not Used | -     |
|      |      |                    |       |

Table 6-6. USB Device Port

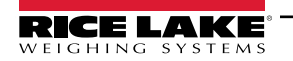

## 6.7 SD Card Slot

| Port                                     | Туре | Description        | Setup  |
|------------------------------------------|------|--------------------|--------|
| -                                        | CMD  | 8 GB Micro SD Card | Images |
| -                                        | CMD  | Currently Not Used | -      |
| <b>T</b> 1 A <b>T</b> A <b>D</b> A 1 A 1 |      |                    |        |

Table 6-7. SD Card Slot

# 6.8 Sensor Wiring

| DB9 Pin # | Signal<br>Name | Direction<br>(wrt Radar) | Description                      |
|-----------|----------------|--------------------------|----------------------------------|
| 1         | VIN            | PWR                      | VCC Power Supply                 |
| 2         | TX1            | Output                   | RS232 Transmit Signal from radar |
| 3         | RX1            | Input                    | RS232 Receive Signal into radar  |
| 4         | RX2            | Input                    | RS232 Receive Signal into radar  |
| 5         | GND            | PWR                      | Radar GND (battery "-" terminal) |
| 6         | TX2            | Output                   | RS232 Transmit Signal from radar |
| 7         | Trig O/P 1     | Output                   | "Open Drain Output 1"            |
| 8         | Trig O/P 2     | Output                   | "Open Drain Output 2"            |
| 9         | GND            | PWR                      | Radar GND (battery "-" terminal) |

Table 6-8. Sire Signal Descriptions (DB9 Connector)

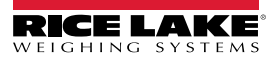

# 7.0 Specifications

#### Scale Construction and Installation

Scale Deck Type - Steel or Concrete Scale Installation - Above Ground or Pit

Weighing/Load Receiving Element EZ Series OTR

Load Cells - RL75058-LP 75K

Indicating Element 1280-2A

Remote Display LaserLight3

Speed Sensor Weatherproof K-Band Doplar Radar

#### **Speed Sensor Requirements**

Radar RF out - 5 mW maximum Radar fcenter - 24.125GHz or 24.200 GHz Operating °F (°C)-40 (-40) min to 185 (85) max Pickup Distance - 2000+ feet (600+ m) in most cases Speed Measurement Range - 0.6mph to 206 mph (0.97km/h to 331 km/h) Beam Angle - 9°Vx18°H Beam Polarization - Linear

#### Weigh-In-Motion Legal-for-Trade Parameters

Speed Max - 6MPH Speed Min - 1 MPH Max Change - 3 MPH Minimum DAT - 1.5 Seconds Direction of Travel - Single or bidirectional Off Platform Detection - Physical Barrier nmax - 10,000d emin - 20 lbs Max Capacity - 200,000 lb CLC - 100,000 Accuracy Class - IIIL

**Patent Pending** 

#### **Certifications and Approvals**

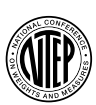

NTEP CC Number: 24-071 Accuracy Class: IIIL; n<sub>max</sub>: 10 000

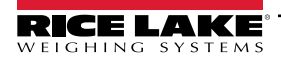

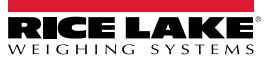

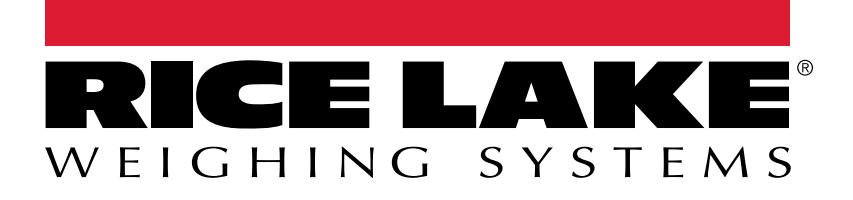

© Rice Lake Weighing Systems Content subject to change without notice. 230 W. Coleman St. • Rice Lake, WI 54868 • USA USA: 800-472-6703 • International: +1-715-234-9171

www.ricelake.com